# Ninth Annual QUIKLOOK Users Group Meeting

TELEDYNE TEST SERVICES

QUIKLOOK 3-FS

Marion, MA August 19 & 20th, 2015

Presented by:

Jason Haglund Engineering and Operations Manager

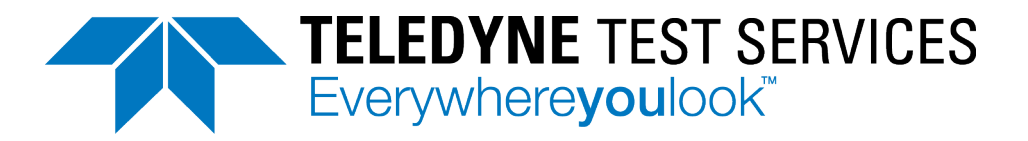

#### QL3-FS Remote Connection (Real VNC®)

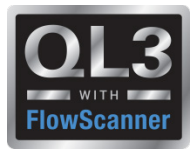

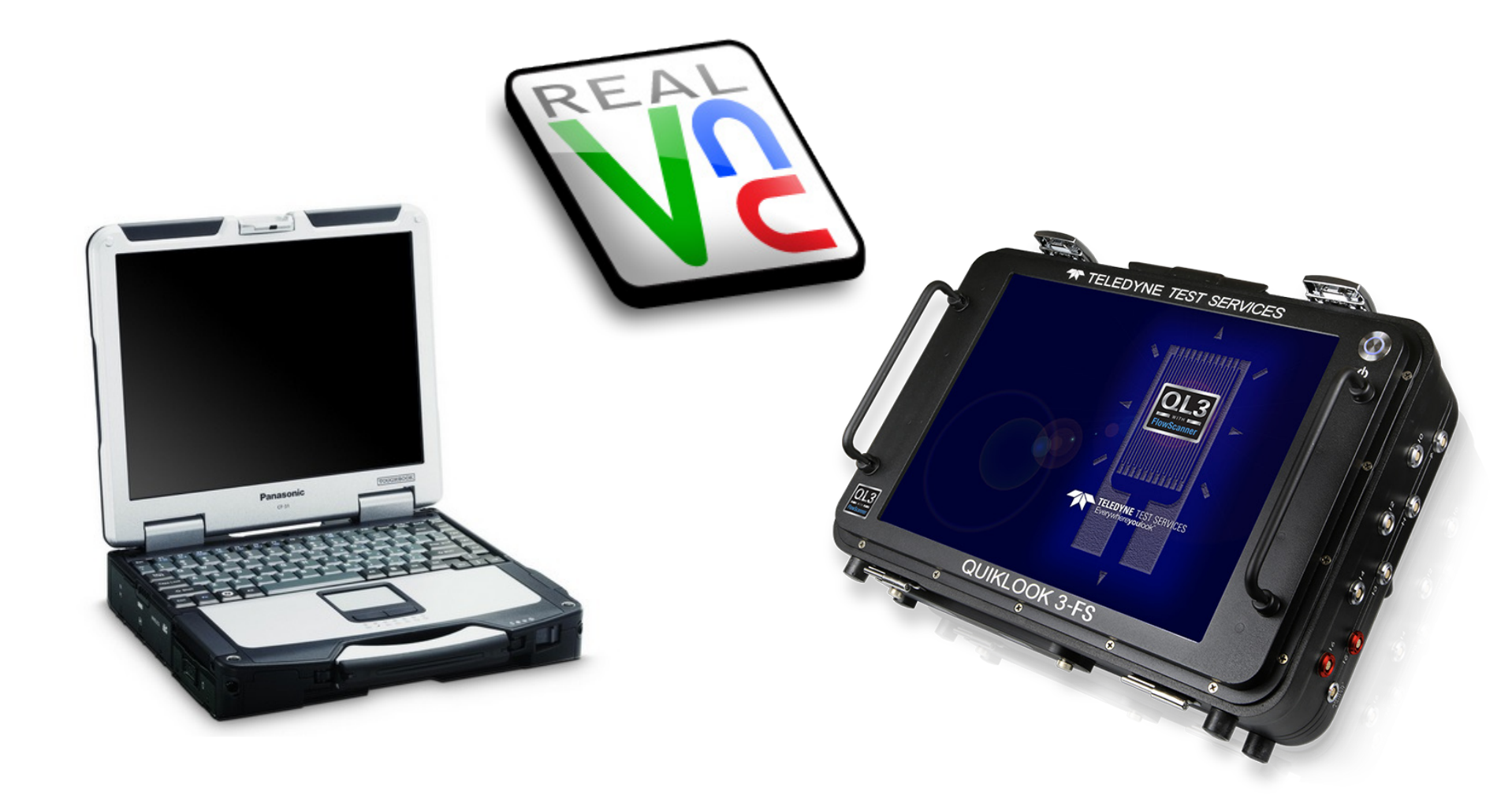

# QL3-FS Remote Connection (Real VNC<sup>®</sup>)

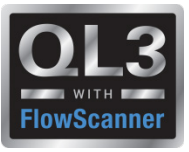

#### VNC® Remote Access Software for Desktop and Mobile Platforms

 VNC enables you to remotely access and control your devices wherever you are in the world, whenever you need.

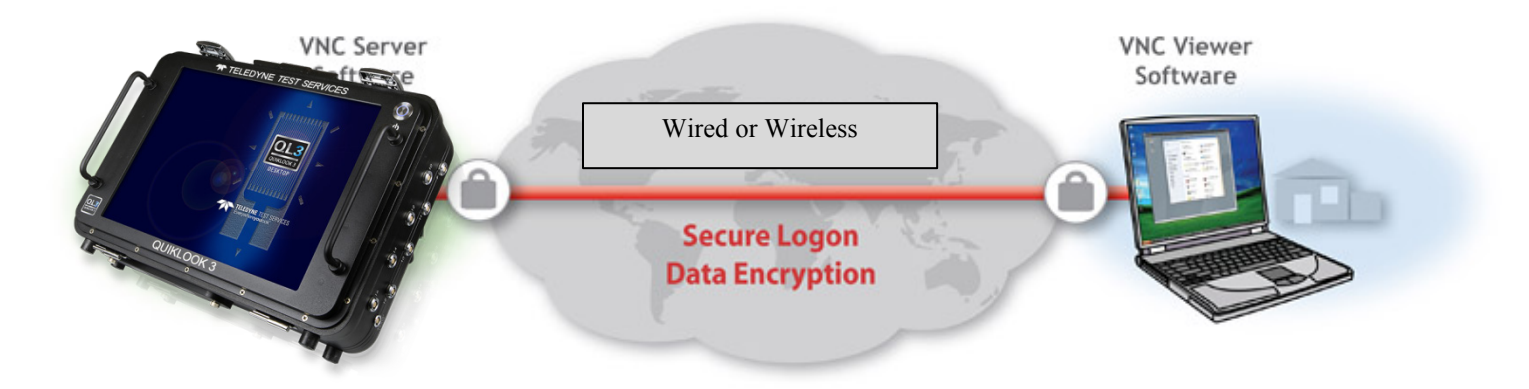

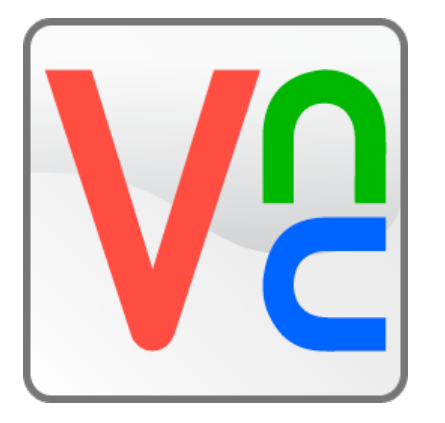

#### Why is it better?

- Reliable / Ease of Use
- Two active screens
- Wired with no distance limitations
- Smart Phone / Tablet Apps

# Real VNC<sup>®</sup> Server (QL3-FS System)

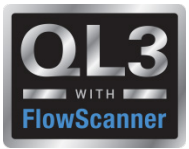

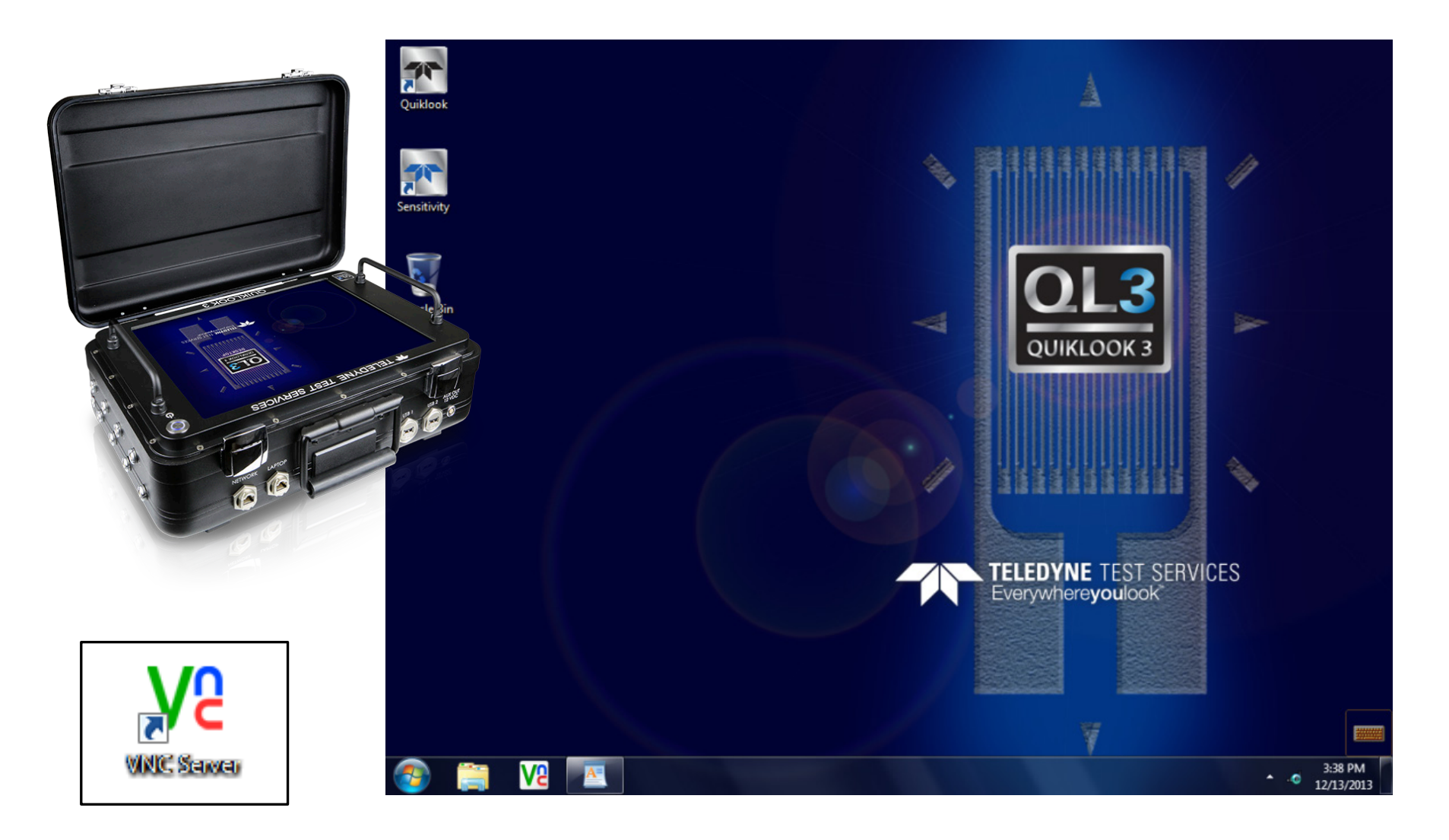

### Real VNC<sup>®</sup> Server (QL3-FS System)

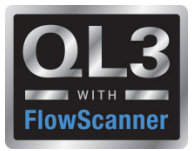

| V2 VNC Server                                                                                |                                                                                                    |
|----------------------------------------------------------------------------------------------|----------------------------------------------------------------------------------------------------|
| VNC® Server - Enterprise - Service Mode                                                      |                                                                                                    |
| Ready for connections                                                                        |                                                                                                    |
| <ul> <li>Get Started</li> <li>VNC Viewer users can connect using the addr</li> </ul>         | ess 192.168.1.3                                                                                                    |
| Users with a Java-enabled web browser can r<br>http://192.168.1.3:5800                       | VNC Server - Options                                                                                                    |
| For your security, ensure the signature you s to VNC Server matches <b>98-8b-10-e6-3a-do</b> | Basic                                                                                                    |
| ▼ Connectivity                                                                               | Allow VNC Viewers to connect to VNC Server                                                                                                    |
| 192.168.1.3<br>[fe80::b19a:ac0e:1419:fc4b]                                                   | When VNC Viewers connect:       Show notification message         Security       Viewers connect:         Authentication:       None         Configure       VNC® Server - Enterprise - Service Mode                          |
| More                                                                                         | Encryption: Prefer off                                                                                                    |
|                                                                                              | Advanced       OK       Cancel       Apply         For your security, ensure the signature you see when connecting to VNC Server matches 46-5a-7a-4c-c5-34-f9-d8       > Connectivity         > Details       More       Hide |

# Real VNC<sup>®</sup> Viewer (Laptop or Mobile Device)

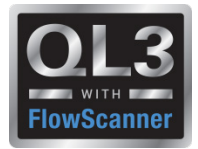

#### ETHERNET (WIRED) Connection Notes:

• Internet Protocol set to Obtain an IP address automatically

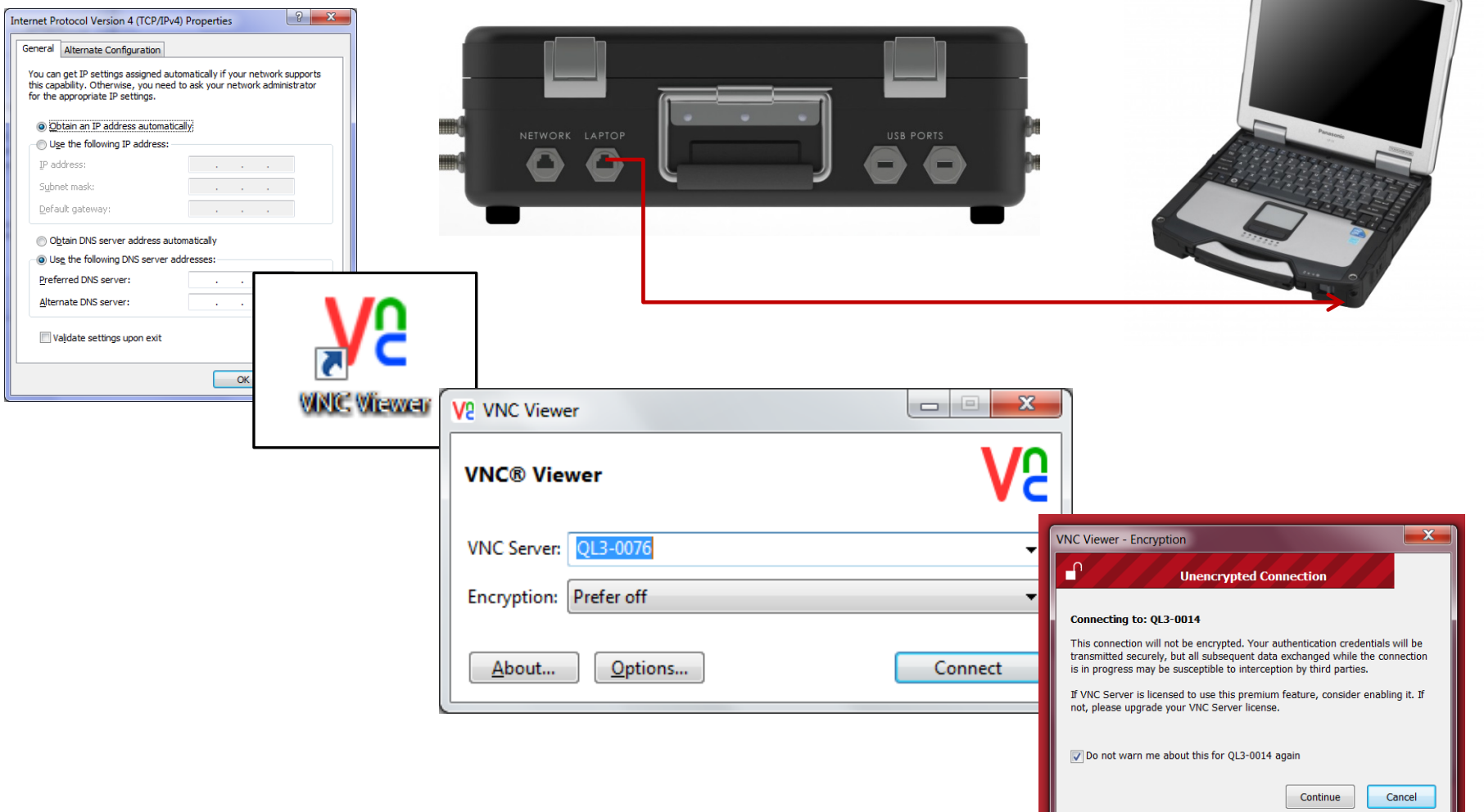

6

# Real VNC<sup>®</sup> Viewer (Laptop or Mobile Device)

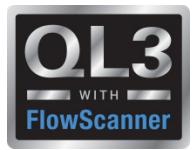

#### WIRELESS Connection Notes:

- Internet Protocol set to Use the following IP address
  - **IP Address**: 192.168.1.250
  - Subnet mask: 255.255.255.0

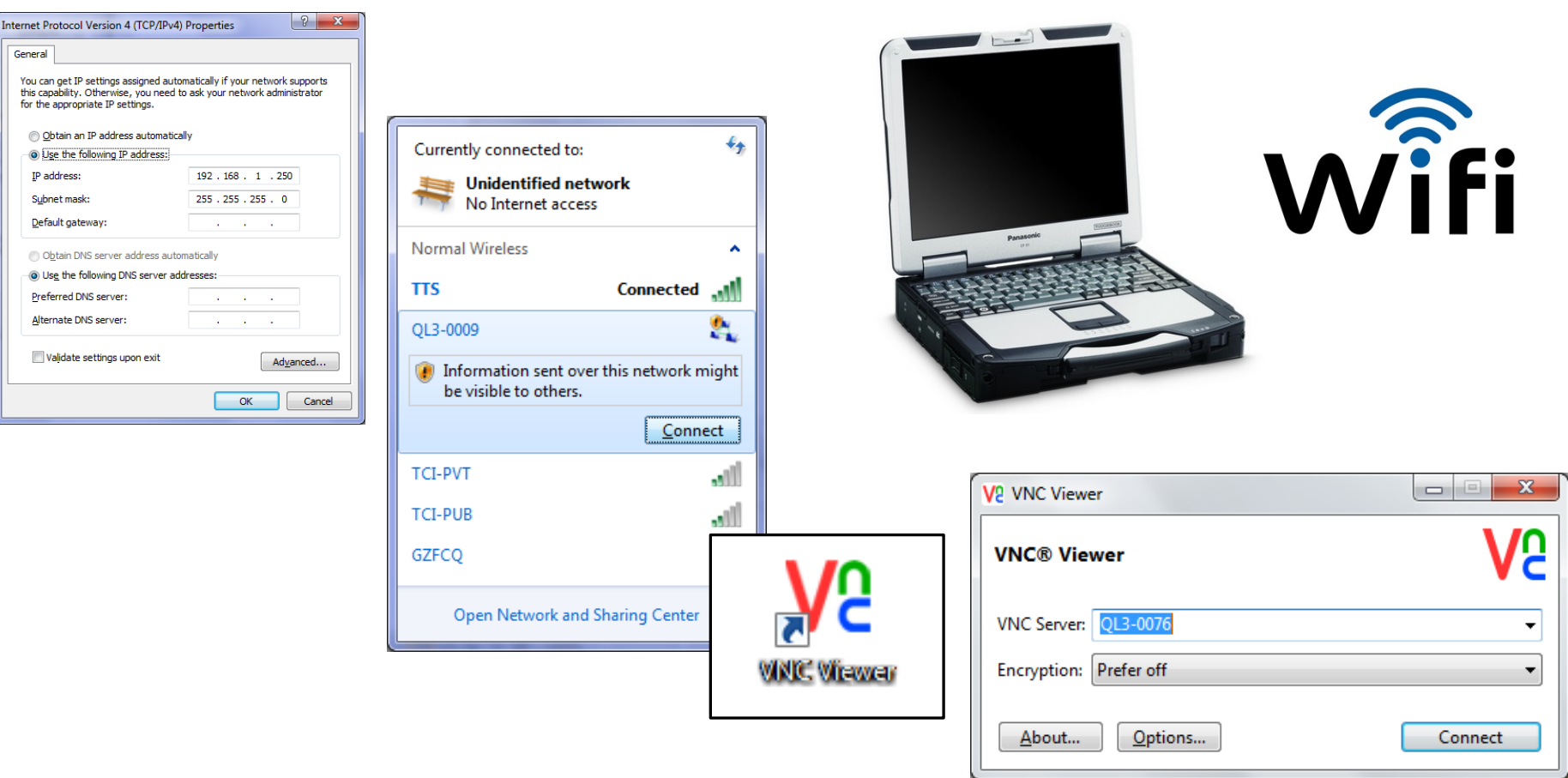

7

#### **VNC<sup>®</sup> Chat Feature**

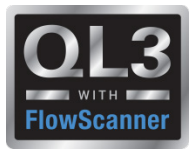

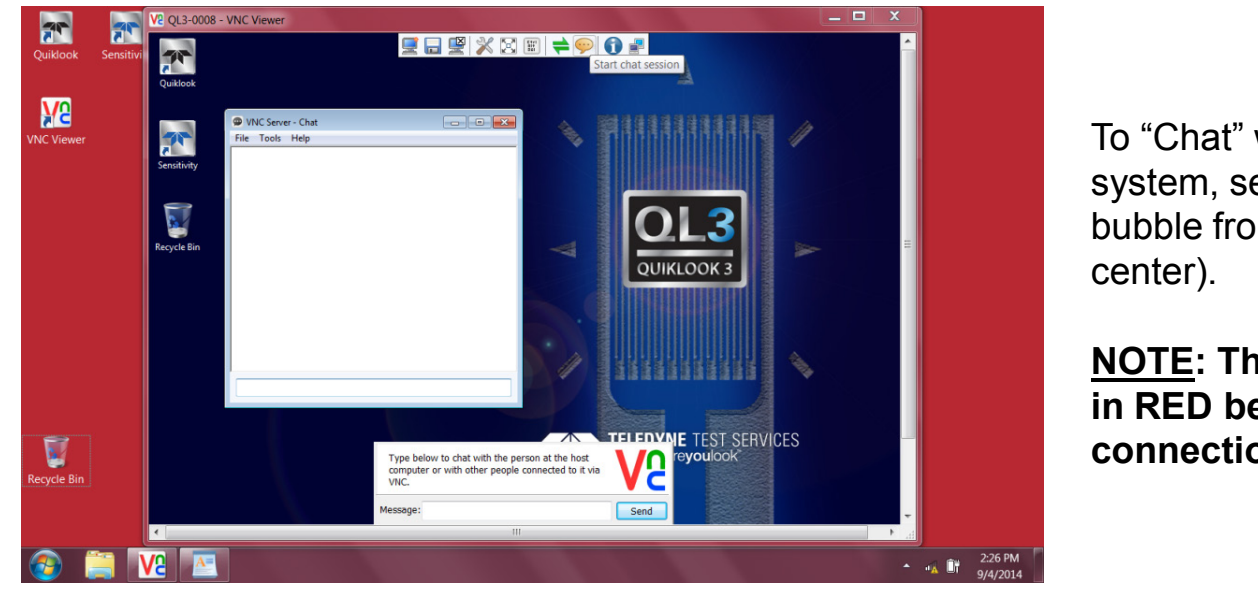

To "Chat" with the user at the QL3-FS system, select the *Start Chat Session* talk bubble from the Real VNC<sup>®</sup> task bar (top center).

<u>NOTE</u>: The LAPTOP desktop is shown in RED behind the QL3-FS system connection window.

- Type a message and click "send".
- Message will appear on the QL3-FS system.

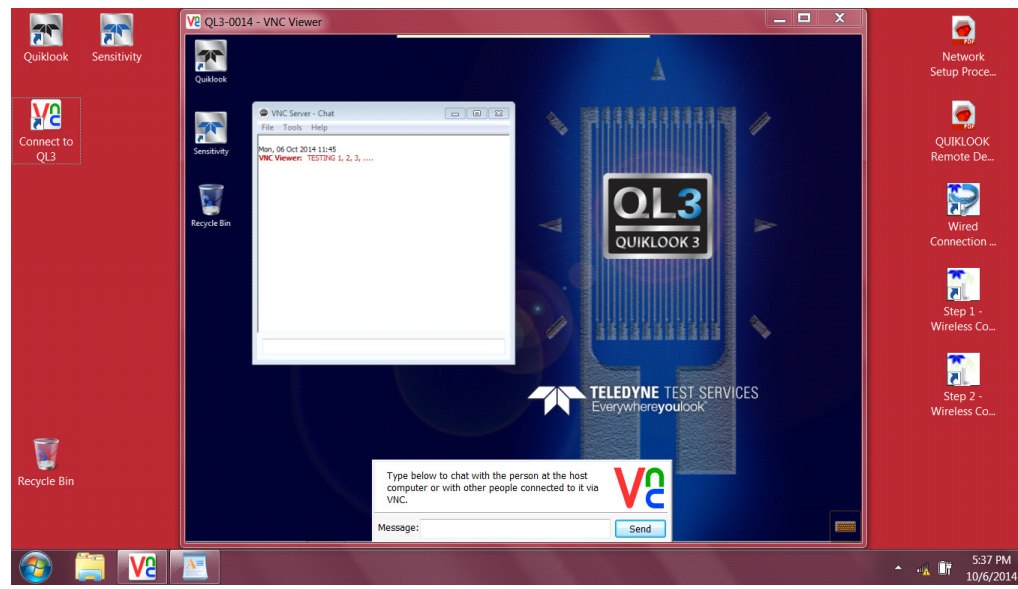

### **VNC®** Chat Feature

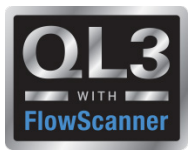

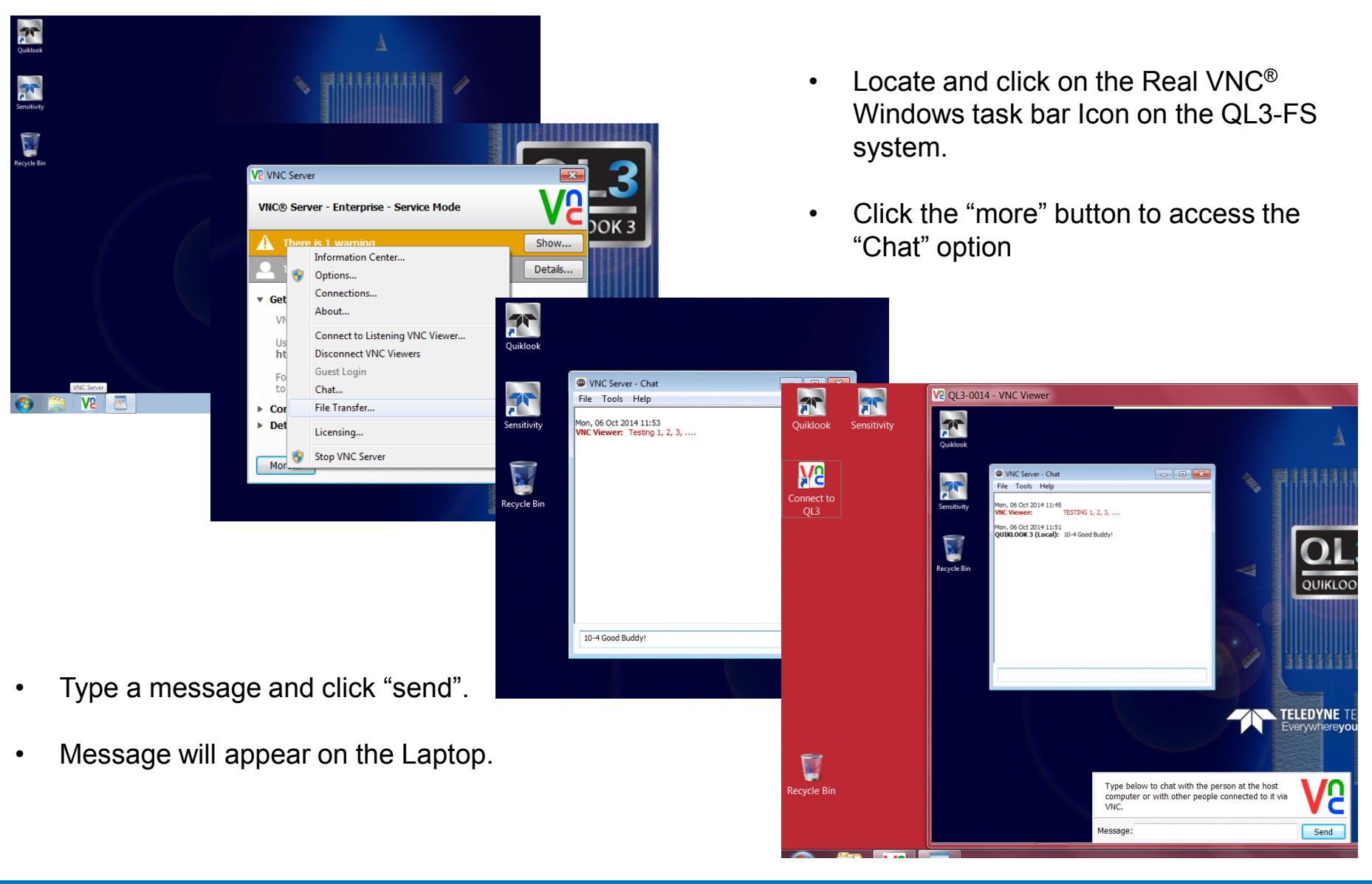

### **VNC<sup>®</sup> File Transfer Feature**

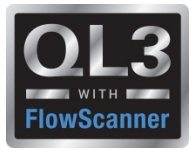

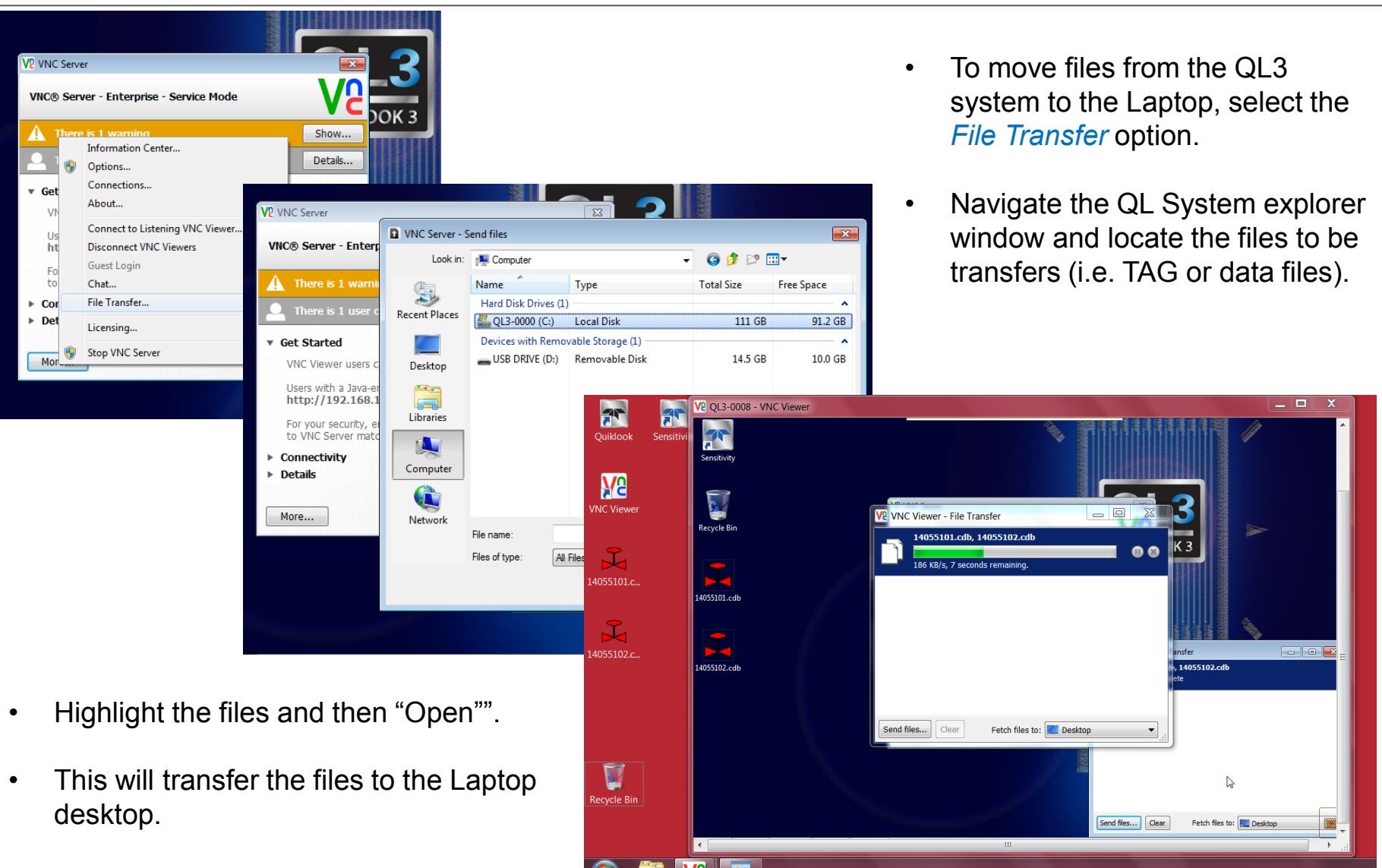

# Where to get the VNC<sup>®</sup> Viewer for my Laptop?

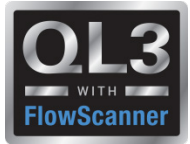

| REAL                                                   |                       |          |             |                | Call Sa | les 1-800-637-5890<br>વ |  |
|--------------------------------------------------------|-----------------------|----------|-------------|----------------|---------|-------------------------|--|
| Products                                               | Download              | Purchase | Support     | OEM            | Company |                         |  |
| VNC®                                                   | VNC deployment        | Viewer   | Viewer Plus | Older products |         |                         |  |
| Download VNC® Viewer All downloads » VNC Viewer Latest |                       |          |             |                |         |                         |  |
| Windows                                                |                       |          |             |                |         |                         |  |
| <b>•</b>                                               | /NC Viewer for Wi     | ndows    | EXE         | 32-bit         | 5.2.3   | Download                |  |
| •                                                      | NC Viewer for Windows |          | ZIP         | 32-bit         | 5.2.3   | Download                |  |
| <b>!!</b> \                                            | NC Viewer for Windows |          | EXE         | 64-bit         | 5.2.3   | Download                |  |
| <b>.</b>                                               | /NC Viewer for Wi     | ndows    | ZIP         | 64-bit         | 5.2.3   | Download                |  |
| Mac OS X                                               |                       |          |             |                |         |                         |  |
| Ś.                                                     | /NC Viewer for Ma     | ac OS X  | DMG         | Universal      | 5.2.3   | Download                |  |

https://www.realvnc.com/download/viewer/

### Where to get the VNC<sup>®</sup> Viewer for my iPad / iPhone?

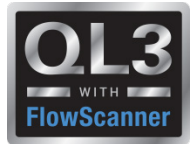

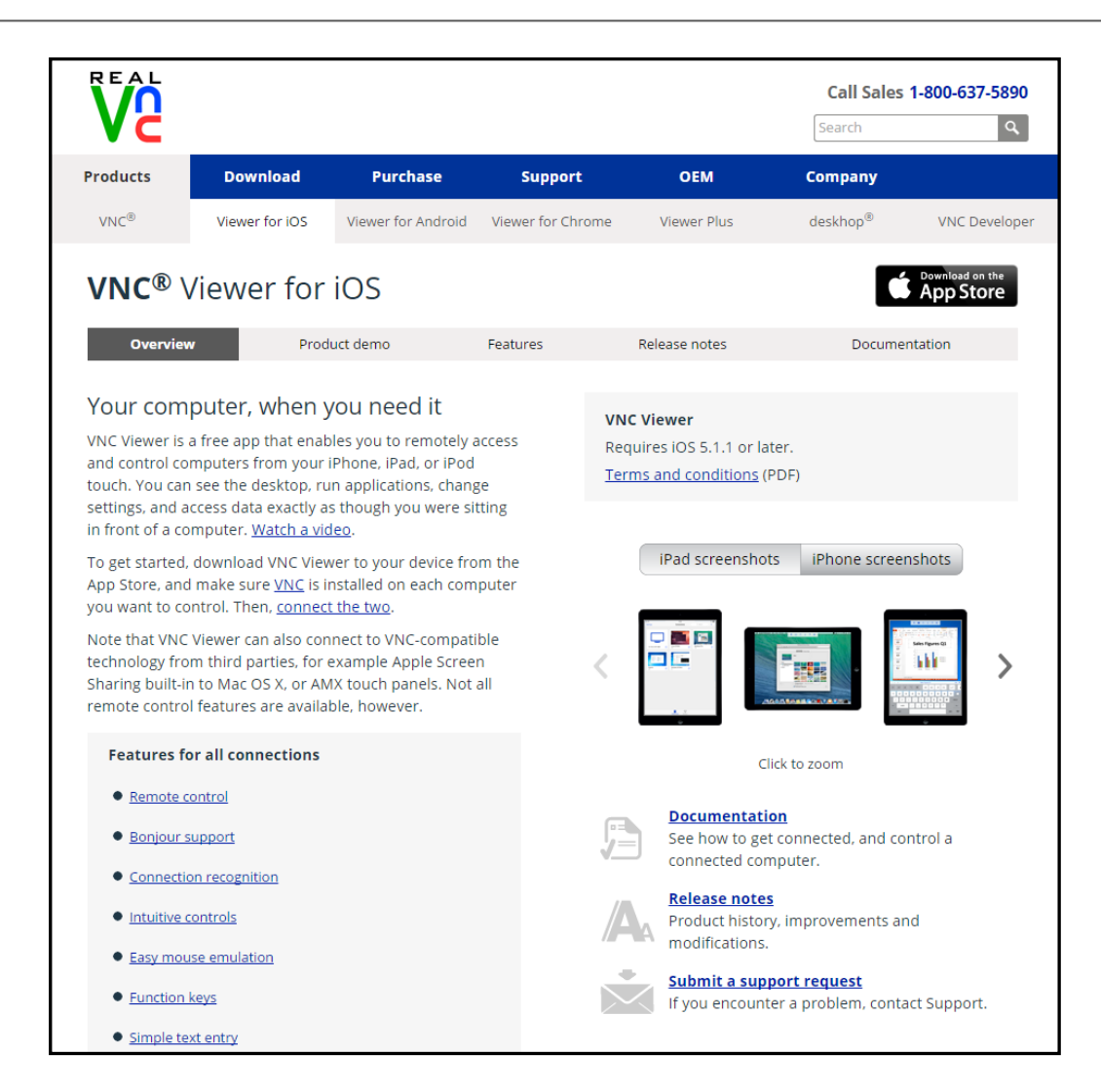

#### https://www.realvnc.com/products/ios/

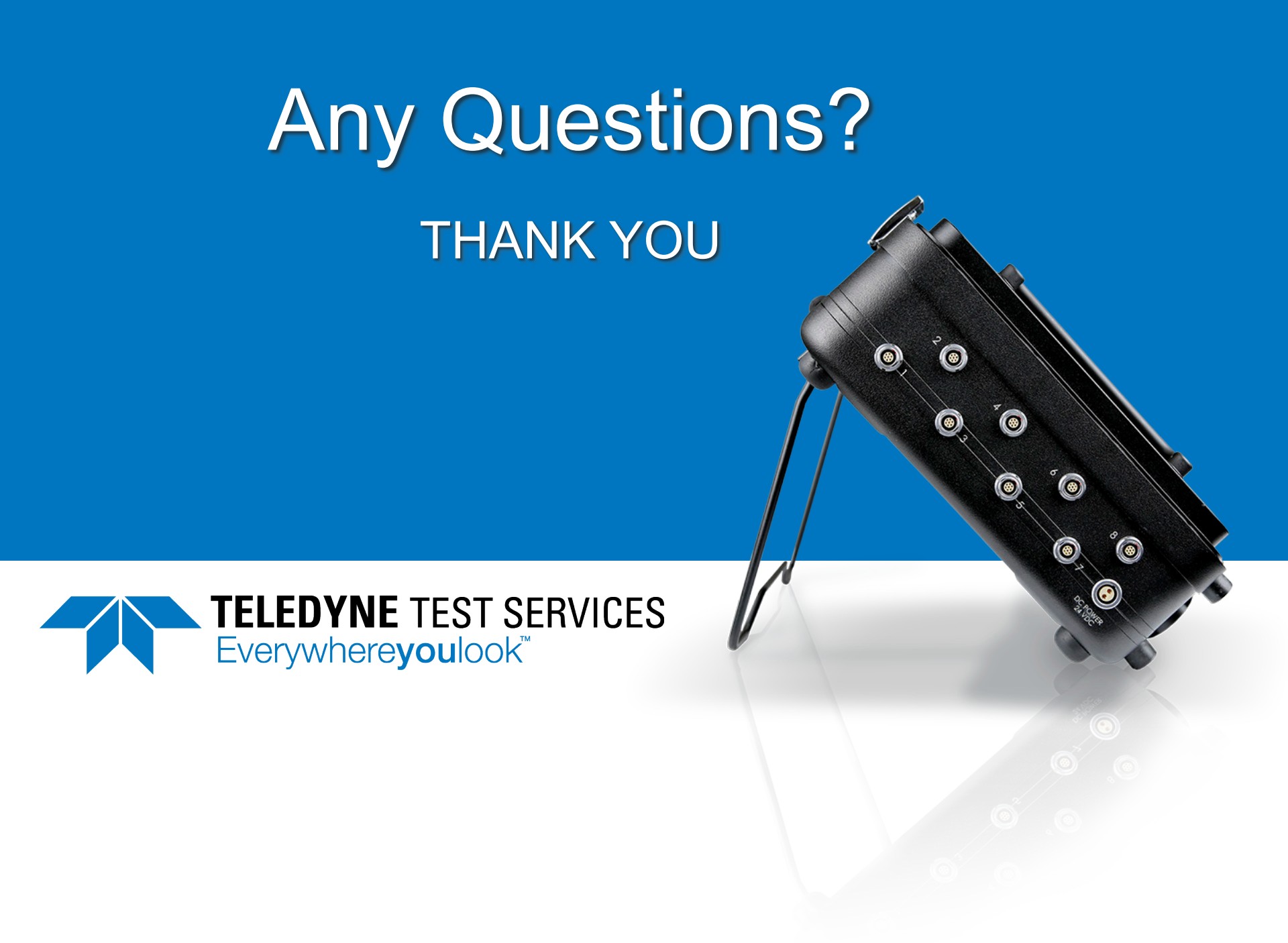